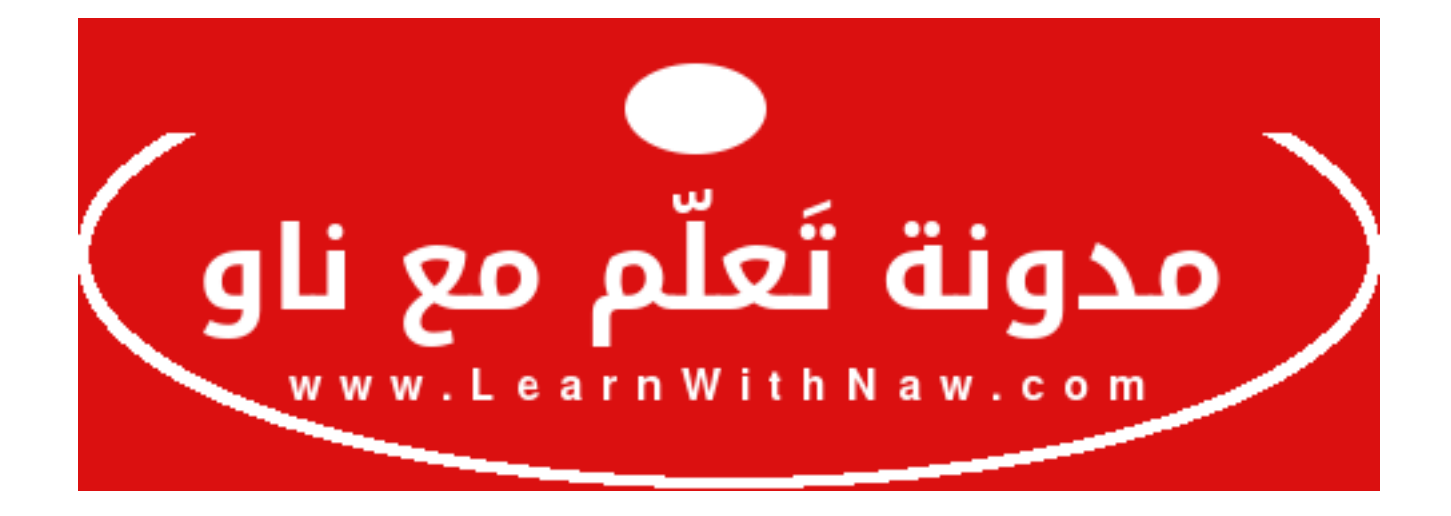

**عنوان المقالة:** الدليل الشامل لإدارة قواعد البيانات في السي بانل

**المؤلفة:** نورس علي

**الموقع:** مدونة تعلّم مع ناو.

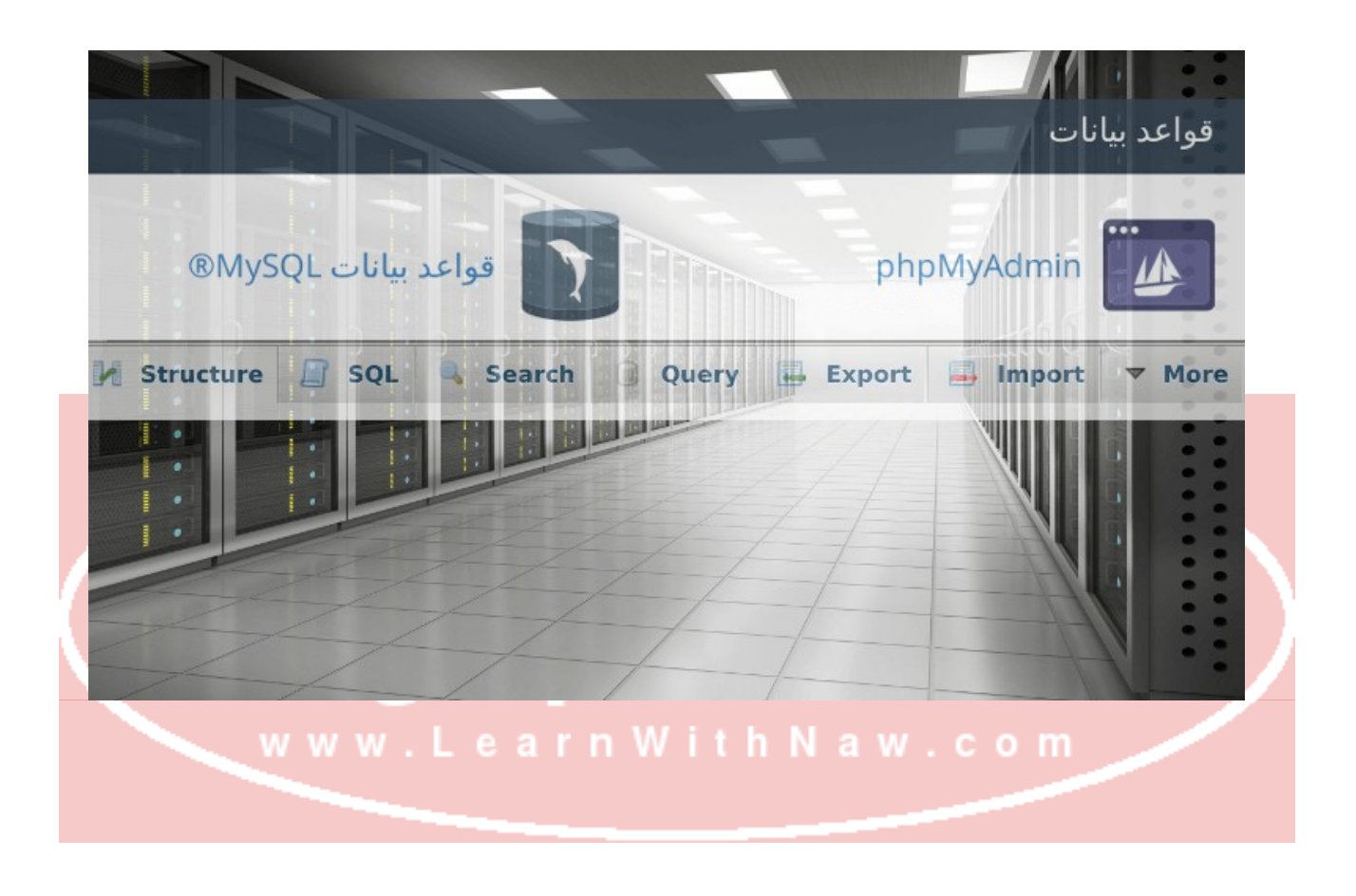

إذاً الآن تريد تَعلّم كيفية التعامل مع قواعد البيانات من خلال الاستضافة الخاصة بك!

لا مشكلة! أشارك وإياكم الـدليل الشـامل لإنشـاء، اسـتيراد وتصـدير قواعـد البيانـات مـن خلال لوحـة التحكم السي بانل و PHPMyAdmin:

## كيفية إنشاء قاعدة بيانات MySQL في السي بانل

يجـب تسـجيل الـدخول إلـى لوحـة التحكـم سـي بانـل، واختيـار خيـار **قواعـد البيانـات** فـي الصـفحة الرئيسية.

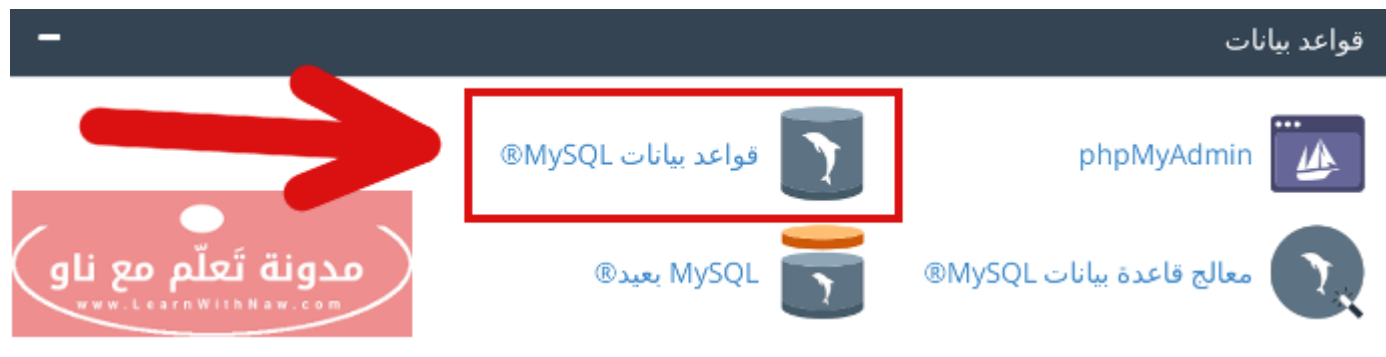

خيار قواعد البيانات MySQL في السي بانل

بعـد التـوجيه إلـى صـفحة قواعـد البيانـات، يمكنـك الآن تسـمية قاعـدة البيانـات الجديـدة. قمتُ للتـو

بتسمية قاعدة البيانات الجديدة باسم:nawras\_ali

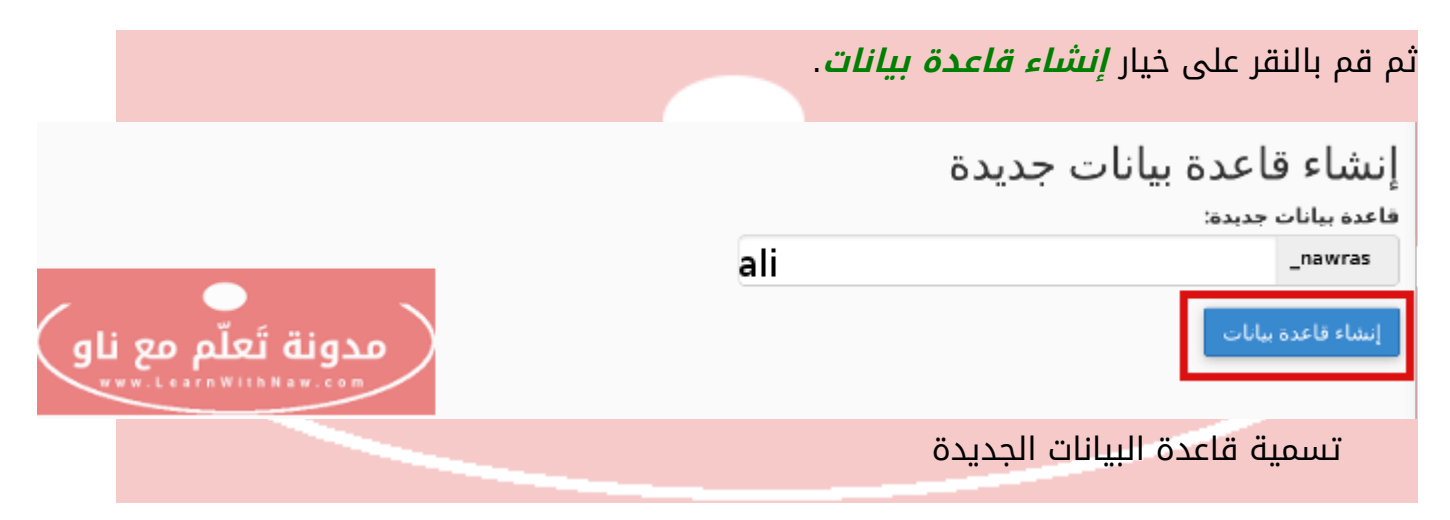

بعد ذلك، قم بالانتقال إلى قسم مستخدمو MySQL الموجود في صفحة قواعد البيانات في السي بانل.

ادخل اسم مستخدم الجديد، وكلمة المرور الخاصة بـه. كمـا فـي الصـورة تـم إدخـال اسـم مسـتخدم باسم nawras\_ali.

يجب أن تكون قوة كلمة المرور من 65%.

| مستخدمو MySQL          |                     |
|------------------------|---------------------|
| إضافة مستخدم جديد      |                     |
| اسم المستخدم           |                     |
| ali _nawras            |                     |
| كلمة المرور            |                     |
| ••••••                 |                     |
| كلمة المرور (مرة أخرى) |                     |
| ••••••                 |                     |
| الفوه 🕄                |                     |
| قوبة جدًا (100/100) من | منشئ كلمة المرور    |
| إنشاء مستخدم           | مدونة تَعلّم مع ناو |

كيفية إنشاء مستخدم قواعد بيانات MySQL في السي بانل

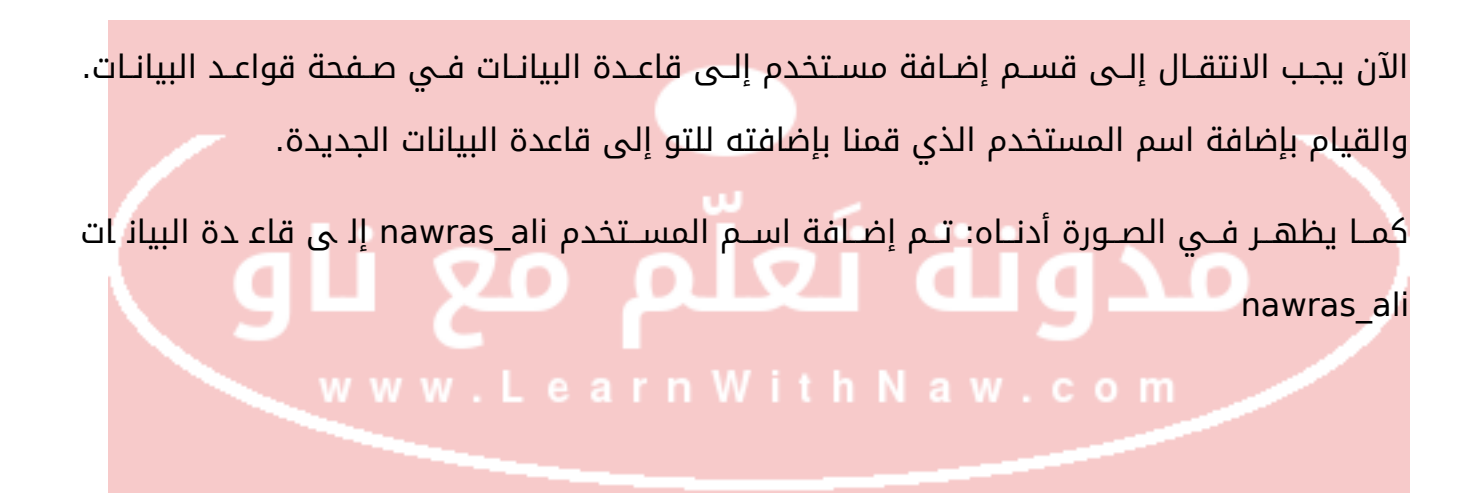

| k                               |                     |
|---------------------------------|---------------------|
| إضافة مستخدم إلى قاعدة البيانات |                     |
| المستخدم                        |                     |
| - nawras_ali                    |                     |
| فاعده البيانات                  |                     |
| - nawras_ali                    |                     |
| إضافة                           | مدونة تَعلّم مع ناو |

إضافة المستخدم إلى قاعدة البيانات

سيتم التوجيه إلى صفحة إدارة الامتيازات.

الآن يجب منح المستخدم الجديد صلاحيات إدارة قاعدة البيانات الجديدة.

قم بتحديد خيار جميع الامتيازات. ثم قم *بحفظ التغييرات*.

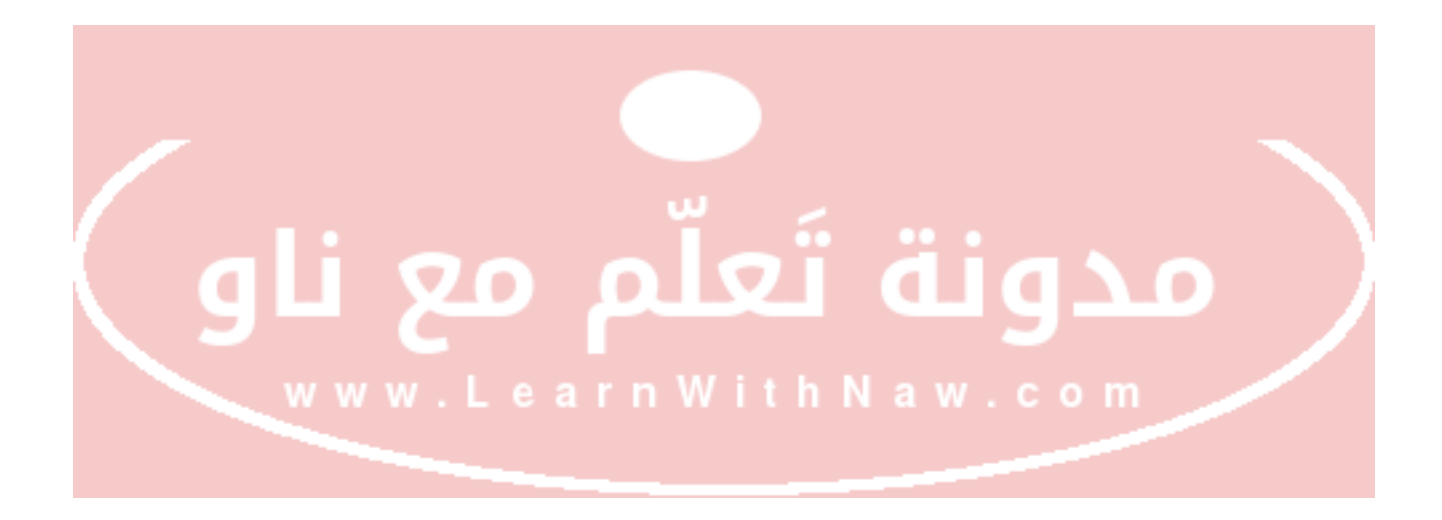

|                      |                | <b>إدارة امتيازات المس</b><br>المستخدم: nawras_ali<br>فاعدة البيانات: nawras_ali |
|----------------------|----------------|----------------------------------------------------------------------------------|
|                      |                | 🝸 جميع الامتيازات                                                                |
|                      |                | ALTER 💌                                                                          |
|                      | CREATE ROUTINE | CREATE 🗹                                                                         |
|                      | CREATE VIEW 💌  | CREATE TEMPORARY TABLES                                                          |
|                      | DROP 🗹         | DELETE 🗹                                                                         |
|                      | EXECUTE 🗹      | EVENT 🗾                                                                          |
|                      | INSERT 🗹       | INDEX 🗹                                                                          |
|                      | REFERENCES 🗹   | LOCK TABLES 🗹                                                                    |
|                      | SHOW VIEW 💌    | SELECT 🗹                                                                         |
|                      | UPDATE 🗹       |                                                                                  |
| www.LearnWithNaw.com |                | إجراء التغييرات إعادة تعيين                                                      |

منح المستخدم الجديد صلاحيات إدارة قاعدة البيانات الجديدة

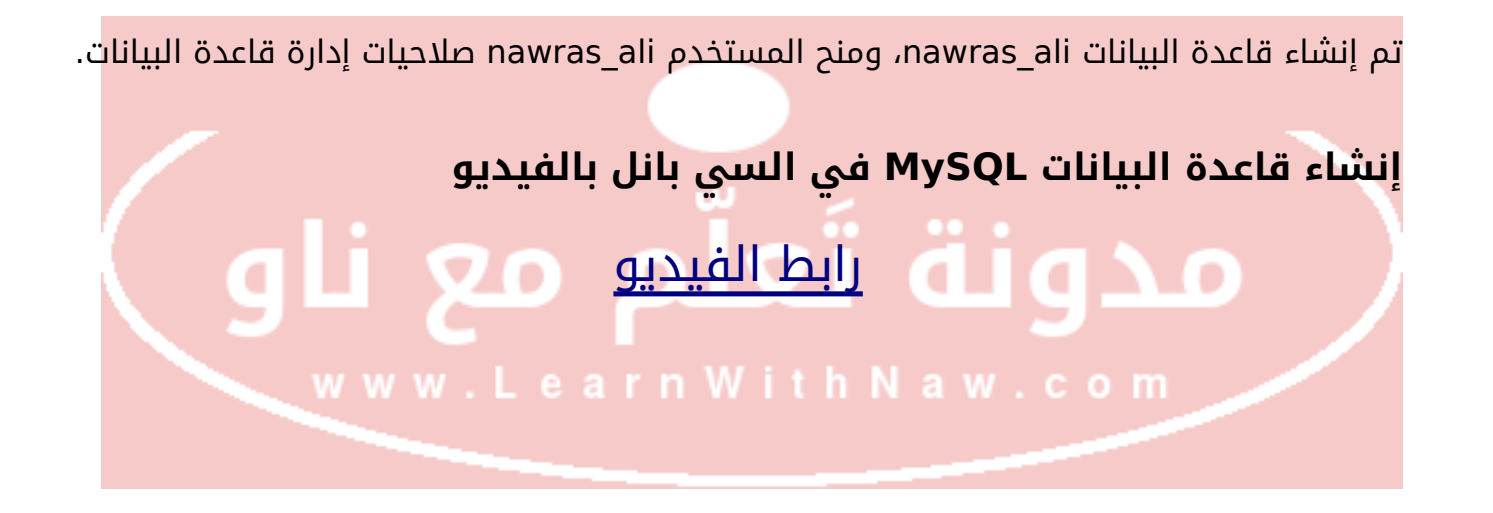

## كيفية استيراد قواعد البيانات في السي بانل

في حالة كـان لـديك قاعـدة بيانـات للتـو، وأردت اسـتيراد محتوياتهـا إلـى الاستضـافة. فمـا عليـك إلاّ *إنشاء قاعدة بيانات جديدة* كما في الفقرة السابقة. ثم يمكنك تتبع الخطوات التالية:

قم باختيار *phpMyAdmin* في الصفحة الرئيسية للوحة التحكم سي بانل.

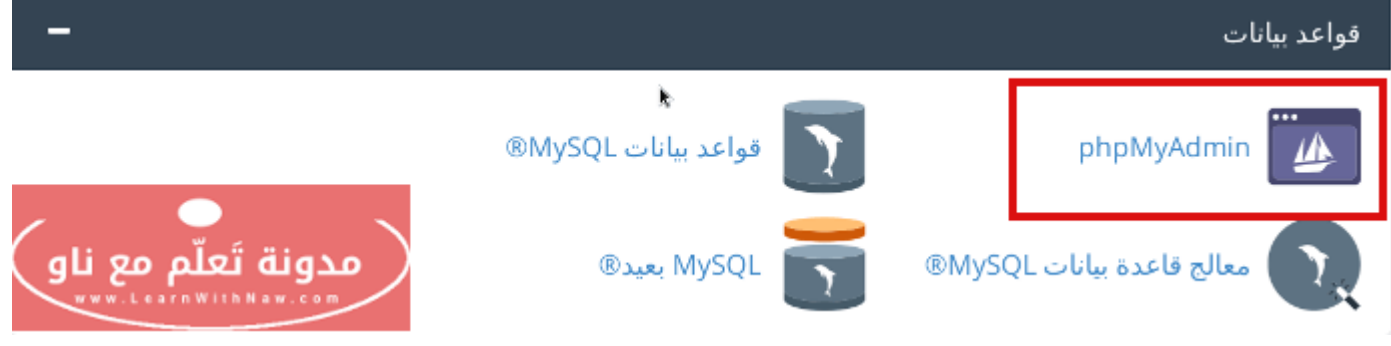

تسجيل الدخول إلى phpmyadmin من خلال السي بانل

سيتم التوجيه إلى نافـذة phpMyAdmin. قـم بتحديـد قاءـدة البيانـات الفارغـة الـتي تريـد اسـتيراد البيانات إليها.

قمت بتحديد قاعدة البيانات الجديدة nawras\_ali التي أنشأتها مسبقاً.

يكون تحديد قاعدة البيانات بالنقر عليها.

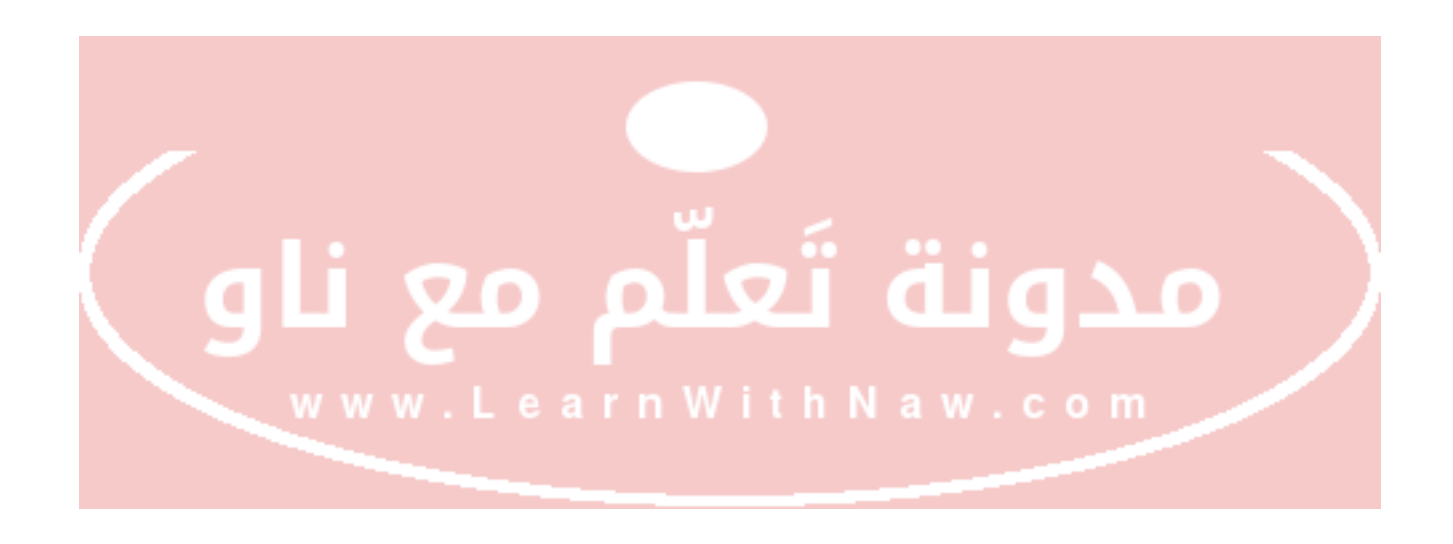

| phpMyAdmin                 | F Server: localhost                                                        |
|----------------------------|----------------------------------------------------------------------------|
| 🏡 🗟 🥹 🕄 😋                  | 🗊 Databases 🗐 SQL 🖺 Status 🖾 Export 🗟 Import 🤌 Settings 💿 Variables 🔻 More |
| (Recent tables) •          | General Settings                                                           |
| 📫 nawras<br>🗐 💷 nawras_ali | Server connection collation 😝 :                                            |
| information_schema         | Appearance Cettings                                                        |
|                            | Appearance Settings                                                        |
|                            | 🚰 Language 🧕 : English 🔹                                                   |
|                            | Sept size:                                                                 |
|                            | More settings                                                              |
|                            |                                                                            |
|                            | www.kearnWithNaw.co                                                        |

تحديد قاعدة البيانات التي نريد العمل عليها

انقر علی خیار *Import | استیراد.* 

تأكّد من تحديد قاعدة البيانـات الصـحيحة قبـل البـدء بعمليـة الاسـتيراد. يظهـر اسـم قاعـدة البيانـات المحددة في المستطيل الرمادي العلوي.

| → 🗊 Server: localhost 👘 » 🗊 Database:nawras_ali 🥂                    |       |          |       |          |          |        |  |
|----------------------------------------------------------------------|-------|----------|-------|----------|----------|--------|--|
| M Structure                                                          | 📄 SQL | 🔍 Search | Query | 🖶 Export | 📑 Import | ▼ More |  |
| Image: Sector of columns:                                            |       |          |       |          |          |        |  |
| مدونة تَعلّم مع ناو<br>•••••د••••••••••••                            |       |          |       |          |          |        |  |
| خيار استيراد في phpMyAdmin خيار استيراد في w w w . L e a r n W i t h |       |          |       |          |          |        |  |

الآن سـنقوم باختيـار قاعـدة البيانـات الـتي نريـد رفعهـا مـن جهـاز الحاسـوب مـن خلال النقـر علـى زر Browse. لقد قمت برفع ملف قاعدة بيانات باسم mydatabase.sql

| 🔀 Structure 🔄 SQL 🔍 Search 🕼 Query 🖾 Export 📇 Import 🎤 Operations 🎲 Routines 🧐 Events 🗮 Triggers                                                                                             |
|----------------------------------------------------------------------------------------------------|
| Importing into the database " <b>nawras_ali</b> "                                                                                                    |
| File to Import:                                                                                                    |
| Rie may be compressed (gzip, bzip2, zip) or uncompressed.<br>A compressed file's name must end in .[format].[compression]. Example: .sql.zip                                                 |
| Browse your computer: Browse mydafabase.sql (Max: 150MB)                                                                                                    |
| Character set of the hier util •                                                                                                    |
| Partial Import:                                                                                                    |
| It Allow the interruption of an import in case the script detects it is close to the PHP timeout limit. (This might be a good way to import large files, however it can break transactions.) |
| Number of rows to skip, starting from the first row:                                                                                                    |
| k                                                                                                    |
| 50L *                                                                                                    |
| Format-Specific Options:                                                                                                    |
| SQL compatibility mode NONE   It Do not use so that in for zero values   www.learnWithNaw.com                                                                                                |

خيارات استيراد قاعدة البيانات في phpMyAdmin

ثم قم بالنقر على *Go.* 

الآن ســيتم اســتيراد محتــوى قاعــدة البيانــات mydatabase.sql إلاى قاع د البيانات الجدي دة nawras\_ali

إذا أردت اسـتخدام محتـوى قاعـدة البيانـات المسـتوردة فـي أي برمجيـة أو سـكربت، اسـتخدم اسـم قاعدة البيانات الجديدة. في المثال السابق: اسم قاعدة البيانات الآن هو nawras\_ali

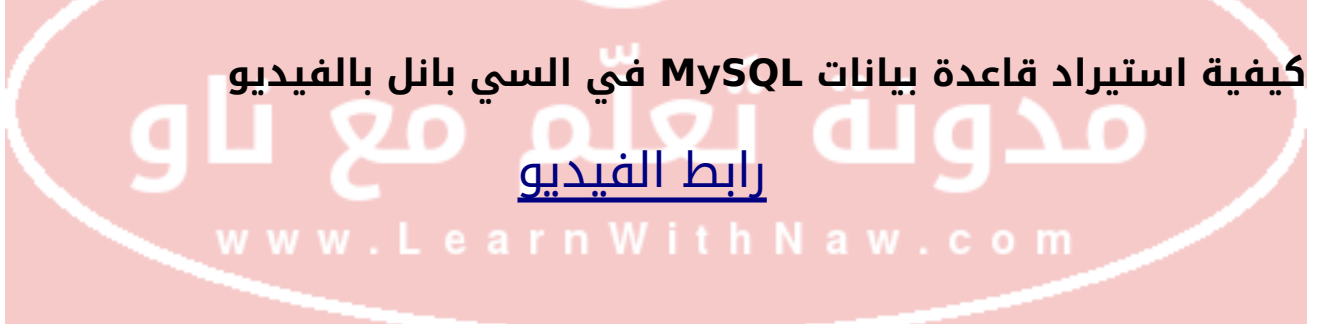

## كيفية تصدير قواعد البيانات في السي بانل

تحتاج إلى تصدير قاعدة البيانات لاحتفاظ بنسخة احتياطية من قاعدة البيانـات فـي جهـاز الحاسـوب، أو إذا أردت نقل قاعدة البيانات من استضافة لأخرى.

يجب تسجيل الدخول إلى *phpMyAdmin* من خلال الصفحة الرئيسية في السي بانل.

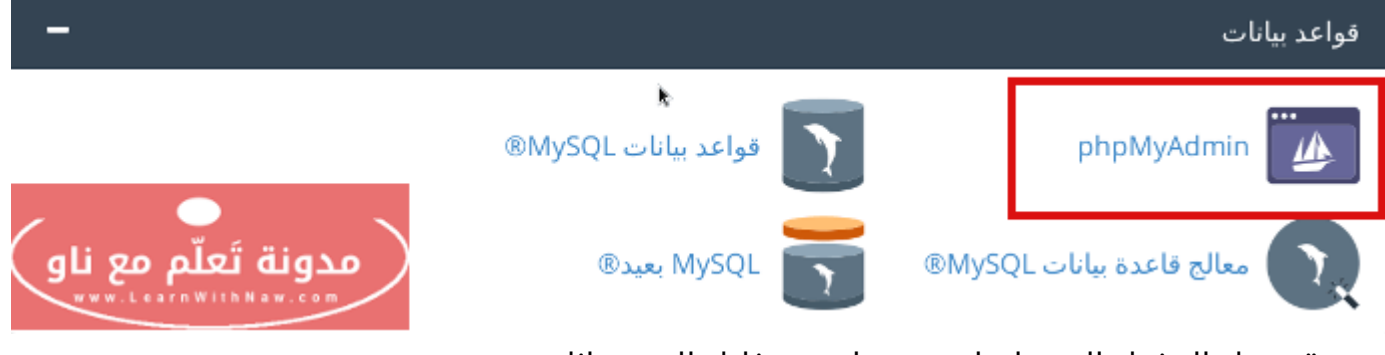

تسجيل الدخول إلى phpmyadmin من خلال السي بانل

سيتم التوجيه إلى نافذة phpMyAdmin. قم بتحديد قاعدة البيانات التي تريد تصديرها.

قمت بتحديد قاعدة البيانات nawras\_ali.

يكون تحديد قاعدة البيانات بالنقر عليها.

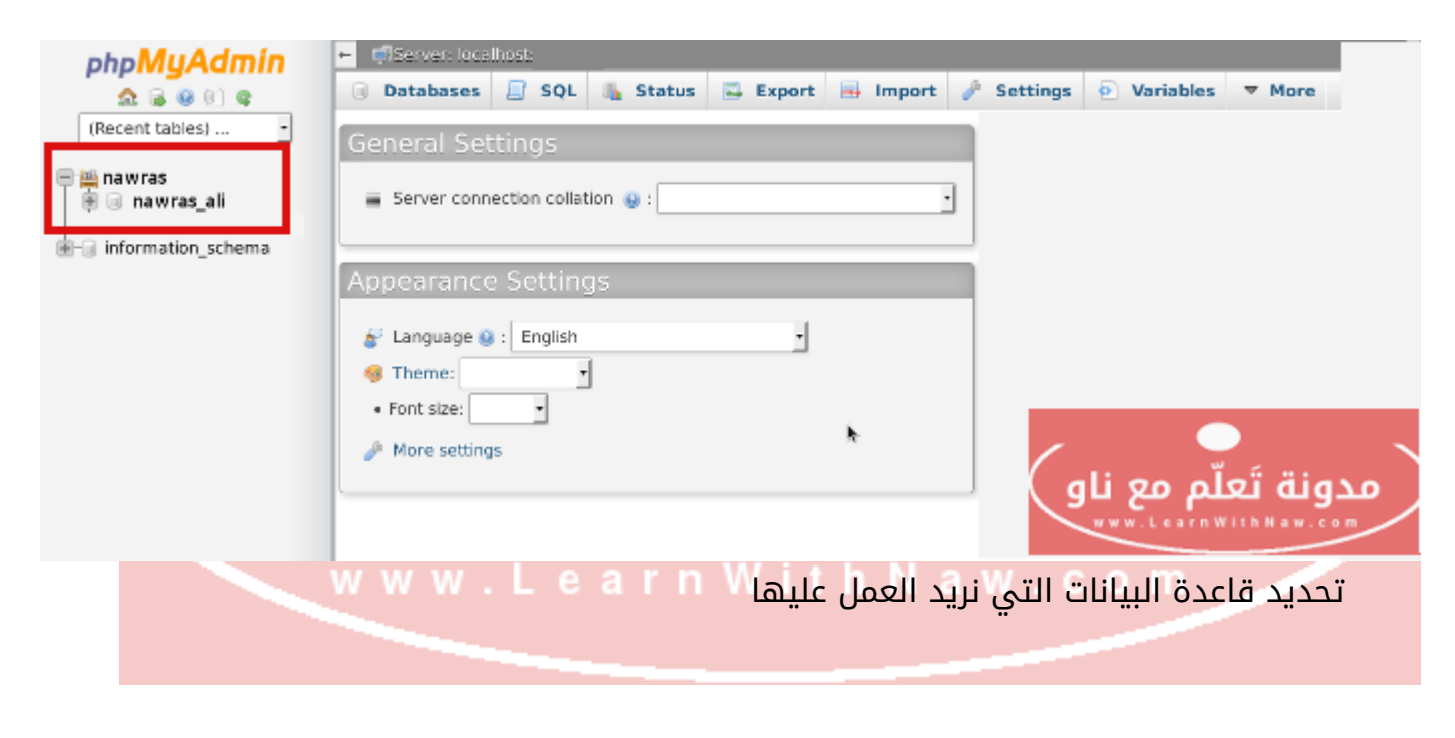

انقر علی خیار **Export / تصدیر** 

تأكّد من تحديد قاعـدة البيانـات الصـحيحة قبـل البـدء بعمليـة التصـدير. يظهـر اسـم قاعـدة البيانـات المحددة في المستطيل الرمادي العلوي.

| →     | 🧊 Server: loc              | alhost | » 🗊 Database: nawras_ali |       |                | ~        |        |
|-------|----------------------------|--------|--------------------------|-------|----------------|----------|--------|
| ŀ     | Structure                  | 📄 SQL  | 🔍 Search                 | Query | 🛃 Export       | 📑 Import | ▼ More |
| ۱<br> |                            |        |                          |       |                |          |        |
|       | Name:                      |        |                          | N     | umber of colum | ins:     |        |
|       | •                          |        |                          |       |                |          | 60     |
|       | تَعلّم <mark>مع نار</mark> | مدونة  |                          |       |                |          | 60     |

خيار تصدير قاعدة بيانات في phpMyAdmin

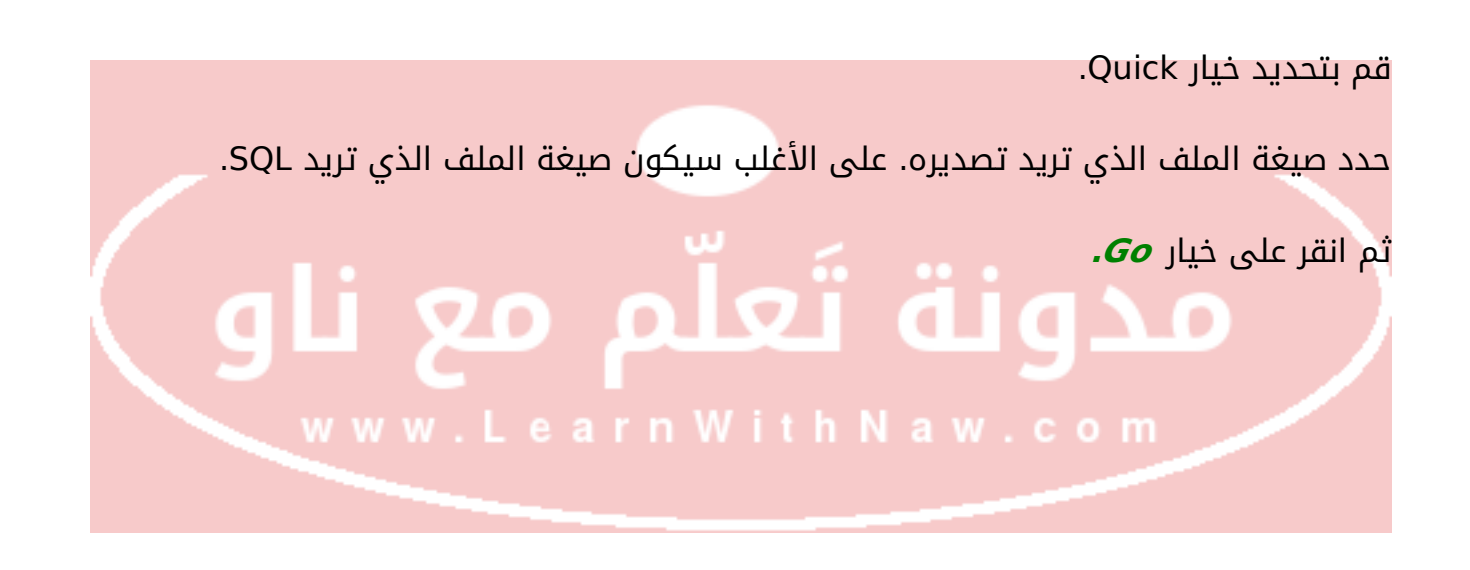

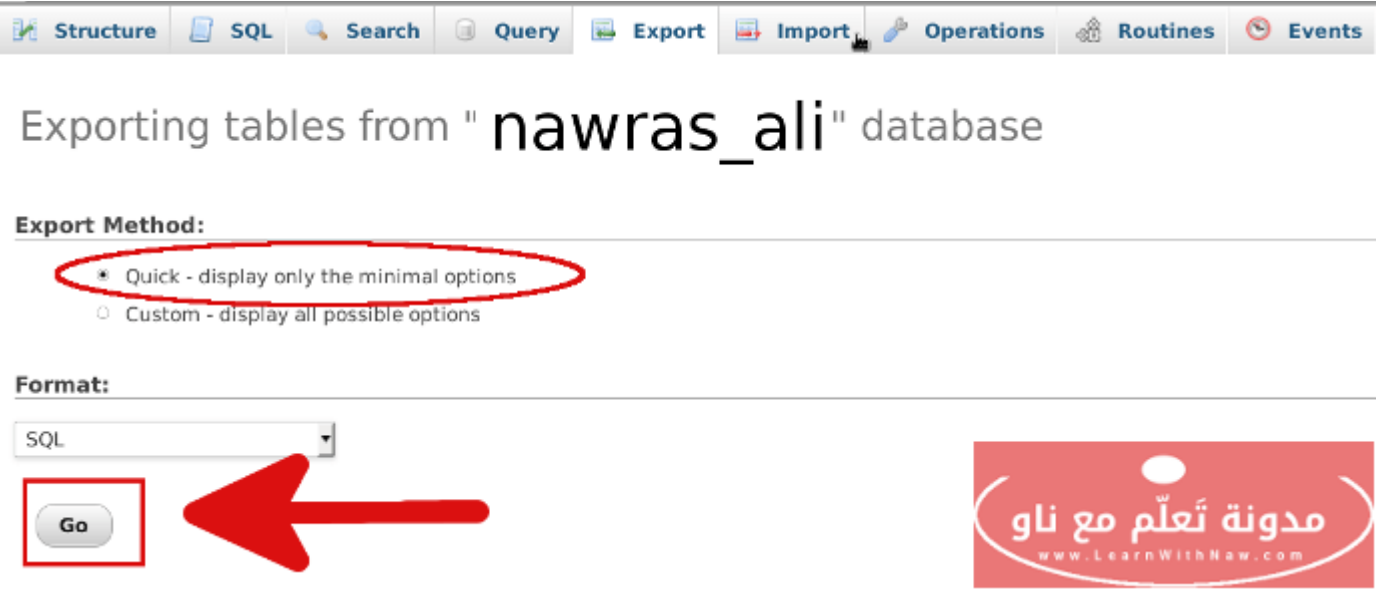

البدء بعملية تصدير قاعدة البيانات من الاستضافة إلى جهاز الحاسوب

سيتم الآن تصدير ملف قاعدة البيانات من الاستضافة إلى جهاز الحاسوب.

احتفظ بالملف بمسار آمن على جهاز الحاسوب.

تصدير قاعدة بيانات MySQL بالفيديو

## رابط الفيديو

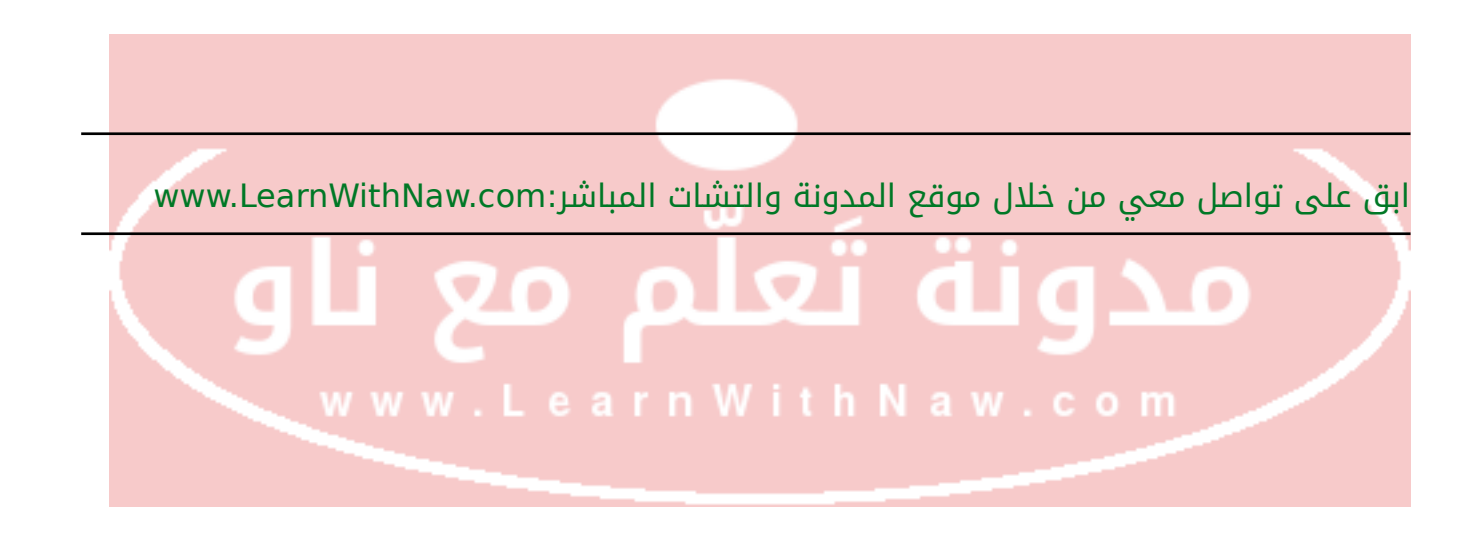